| Employer eServices®                                                                                     |                                                                                                    |
|----------------------------------------------------------------------------------------------------|----------------------------------------------------------------------------------------------------|
| V<br>Sharing Grou                                                                                       | Velcome to the<br>up Segment Filters Tutorial                                                                                                    |
| Audience: Employers & Brokers<br>Module Length: Approximately 3 Minute<br>Last Updated: July 11th, 2007 | es                                                                                                    |
|                                                                                                    | Welcome to the Sharing Group Segment Filters<br>tutorial. In this tutorial, you'll learn how to save time and<br>effort by sharing group segment filters with other<br>colleagues. |

Welcome to the Sharing Group Segment Filters tutorial. In this tutorial, you'll learn how to save time and effort by sharing group segment filters with other colleagues.

| Employer eServices®     |                                                                                                    |  |  |  |
|-------------------------|----------------------------------------------------------------------------------------------------|--|--|--|
|                         | Welcome to the<br>haring Group Segment Filters Tutorial                                                                                                    |  |  |  |
| Audience: Employers &   | 3rokers                                                                                                    |  |  |  |
| Module Length: Approx   | Module Length: Approximately 3 Minutes                                                                                                    |  |  |  |
| Last Updated: July 11th | Last Updated: July 11th, 2007                                                                                                    |  |  |  |
|                         |                                                                                                    |  |  |  |
|                         |                                                                                                    |  |  |  |
|                         |                                                                                                    |  |  |  |
|                         | Also, please note that your screens may be a bit<br>different from the ones you'll see in this tutorial. The<br>difference depends on your contractual agreement. |  |  |  |

Also, please note that your screens may be a bit different from the ones you'll see in this tutorial. The difference depends on your contractual agreement.

| Employer eServices®                                           |                                                     |                                                                                                    |
|---------------------------------------------------------------|-----------------------------------------------------|----------------------------------------------------------------------------------------------------|
|                                                               | Weld<br>Sharing Group S                             | come to the<br>Segment Filters Tutorial                                                                                                    |
| Audience: Employe<br>Module Length: App<br>Last Updated: July | rs & Brokers<br>proximately 3 Minutes<br>11th, 2007 |                                                                                                    |
|                                                               |                                                     | Finally, remember that all sample information you'll see<br>in this tutorial is fictitious. Any resemblance to existing<br>individuals or companies is purely coincidental. |

Finally, remember that all sample information you'll see in this tutorial is fictitious. Any resemblance to existing individuals or companies is purely coincidental.

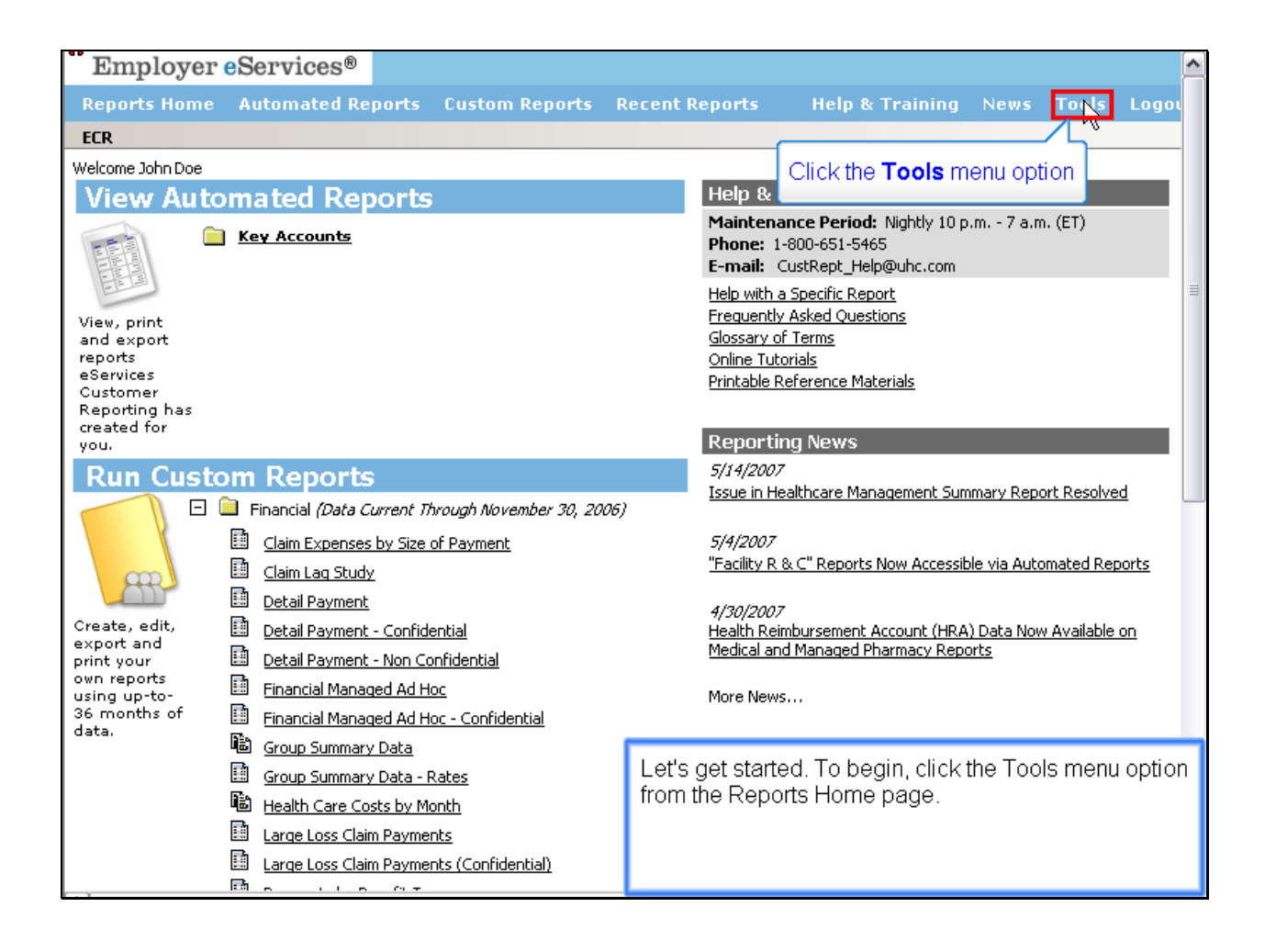

Let's get started. To begin, click the Tools menu option from the Reports Home page.

| Employer eServices®                                                                                                    |                                                                                       |                                                                                            |                                           |                                        |              |  |
|----------------------------------------------------------------------------------------------------|---------------------------------------------------------------------------------------|--------------------------------------------------------------------------------------------|-------------------------------------------|----------------------------------------|--------------|--|
| Reports Home Automated Reports Custom Reports F                                                                                                    | Recent Reports                                                                        | Help & Training                                                                            | News                                      | Tools                                  | Logo         |  |
| Reporting Tools                                                                                                    |                                                                                       |                                                                                            |                                           |                                        |              |  |
| Group Segment Filters                                                                                                    |                                                                                       |                                                                                            |                                           |                                        |              |  |
| Group Segment Filters make it easier to run reports on pre-defined<br>part of your organization (e.g. hourdy vs.salaried employees, East Coast vs W<br>installation as " <u>customer structure</u> " to create filters that identify one or more | <b>I portions of your org</b><br>est Coast, etc)? Leverag<br>of these units. Then, us | <b>janization.</b> Do you want<br>ge the business units you<br>e the filters to create the | reports that<br>defined dur<br>focused re | at focus on<br>ing case<br>ports you i | one<br>need. |  |
| Note: If you are unfamiliar with customer structure values associated with you                                                                                                    | ir group, please contact                                                              | your account representa                                                                    | tive.                                     |                                        |              |  |
| Create or modify a Group Segment Filter Help                                                                                                    |                                                                                       |                                                                                            |                                           |                                        |              |  |
| Import a Group Segment Filter Help                                                                                                    |                                                                                       |                                                                                            |                                           |                                        |              |  |
|                                                                                                    |                                                                                       |                                                                                            |                                           |                                        |              |  |
| Report Templates Select the Share a Group Segme                                                                                                    | nt Filter link                                                                        |                                                                                            |                                           |                                        |              |  |
| If you save a custom re                                                                                                    |                                                                                       |                                                                                            |                                           |                                        |              |  |
| View and manage your report templates                                                                                                    |                                                                                       |                                                                                            |                                           |                                        |              |  |
| Learn how to create and use templates                                                                                                    |                                                                                       |                                                                                            |                                           |                                        |              |  |
| Preferences                                                                                                    |                                                                                       |                                                                                            |                                           |                                        |              |  |
| Preferences let you modify the system's default settings for expor<br>size too small? Do you want more rows of results to show up on a single screer<br>same options every time you do? Preferences lets you adjust all of these setting         | The Reporting<br>Group Segmer                                                         | Tools page displa<br>nt Filter link.                                                       | ays. Clicl                                | k the Sh                               | nare a       |  |
| Modify Preferences                                                                                                    |                                                                                       |                                                                                            |                                           |                                        |              |  |

The Reporting Tools page displays. Click the Share a Group Segment Filter link.

| Share a Group Segment Filter                                                                                                    |                                                                    |                                         |                               |
|----------------------------------------------------------------------------------------------------|--------------------------------------------------------------------|-----------------------------------------|-------------------------------|
| This page lets you share a Group Segment Filter (GSF) with anyone who uses eServices Customer Reporting. Sharing filters alleviates the of duplicate work efforts, and lets you work more collaboratively across your team. <u>Help</u>                                                                                                    |                                                                    |                                         |                               |
| Step 1: Select a Group Segme<br>Click the name of the filter you war<br>permitted. <u>Help</u>                                                                                                    | e <b>nt Filter to Share</b><br>It to share from the list below.  T | he filter you choose will appear in the | Selected GSF field. Only 1 se |
| Test Filter                                                                                                    | Import Filter Test                                                 |                                         |                               |
| Home Office Employees                                                                                                    | Testing #2                                                         |                                         |                               |
| Sales & Marketing                                                                                                    | Divisions 2 and 3 Only                                             |                                         |                               |
| Selected GSF:                                                                                                    |                                                                    |                                         |                               |
| Step 2: Identify the Person to                                                                                                    | Share this Filter With                                             |                                         |                               |
| Type a User ID into the field below, and click the <b>Find User</b> button. The name of the person associated with the ID will appear in the <b>Se</b> confirm this is the person with whom you want to share the filter. If it is correct, click the <b>Share</b> button. IDs are case sensitive. To obta User ID, you must contact that person directly. <u>Help</u> |                                                                    |                                         |                               |
| User ID: Find User                                                                                                    |                                                                    |                                         |                               |
| Selected User:                                                                                                    |                                                                    |                                         |                               |
| Share Cancel                                                                                                    |                                                                    |                                         |                               |
|                                                                                                    |                                                                    |                                         |                               |
|                                                                                                    |                                                                    |                                         |                               |
|                                                                                                    |                                                                    | The Share a Group Segment               | Filter page displays.         |
|                                                                                                    |                                                                    |                                         |                               |

The Share a Group Segment Filter page displays.

| Share a Group Segment Filter                                                                                                    |                                                                                |  |
|----------------------------------------------------------------------------------------------------|--------------------------------------------------------------------------------|--|
| This page lets you share a Group Segment Filter (GSF) with anyone who uses eServices Customer Reporting. Sharing filters alleviates the of duplicate work efforts, and lets you work more collaboratively across your team. <u>Help</u> |                                                                                |  |
| Sten 1: Select a Group Segment Filter to Share                                                                                                    |                                                                                |  |
| Click the name of the filter you want to share from the list below. T                                                                                                    | he filter you choose will appear in the <b>Selected GSF</b> field. Only 1 se   |  |
| permitted. <u>Help</u>                                                                                                    |                                                                                |  |
| man mittees                                                                                                    |                                                                                |  |
| Hens Office Employees Testing #2                                                                                                    |                                                                                |  |
| Solog & Worksting                                                                                                    |                                                                                |  |
| Divisions 2 and Selec                                                                                                    | t Filter to be shared                                                          |  |
|                                                                                                    |                                                                                |  |
|                                                                                                    |                                                                                |  |
| A                                                                                                    |                                                                                |  |
|                                                                                                    |                                                                                |  |
| Selected GSF:                                                                                                    |                                                                                |  |
|                                                                                                    |                                                                                |  |
| Step 2: Identify the Person to Share this Filter With                                                                                                    |                                                                                |  |
| Type a User ID into the field below, and click the <b>Find User</b> button.                                                                                                    | The name of the person associated with the ID will appear in the <b>Se</b>     |  |
| Confirm this is the person with whom you want to share the filter. If                                                                                                    | It is correct, click the <b>share</b> button. ID's are case sensitive. To obta |  |
|                                                                                                    |                                                                                |  |
| User ID: Find User                                                                                                    |                                                                                |  |
| Selected User:                                                                                                    |                                                                                |  |
|                                                                                                    |                                                                                |  |
| Share Cancel                                                                                                    |                                                                                |  |
| Cancer                                                                                                    |                                                                                |  |
|                                                                                                    |                                                                                |  |
|                                                                                                    |                                                                                |  |
|                                                                                                    |                                                                                |  |
|                                                                                                    | Select the filter you would like to share with another                         |  |
|                                                                                                    | Customor Doporting upor from the list in Stop 1 Note                           |  |
|                                                                                                    | Customer Reporting user norm the list in Step 1. Note                          |  |
|                                                                                                    | that only one lifter may be selected at a time.                                |  |
|                                                                                                    |                                                                                |  |
|                                                                                                    |                                                                                |  |

Select the filter you would like to share with another Customer Reporting user from the list in Step 1. Note that only one filter may be selected at a time.

| Share a Group Segment Filter                                                                                                    |                                                                                 |  |  |
|----------------------------------------------------------------------------------------------------|---------------------------------------------------------------------------------|--|--|
| This page lets you share a Group Segment Filter (GSF) with anyone who uses eServices Customer Reporting. Sharing filters alleviates the of duplicate work efforts, and lets you work more collaboratively across your team. <u>Help</u> |                                                                                 |  |  |
| <b>Step 1: Select a Group Segment Filter to Share</b><br>Click the name of the filter you want to share from the list below. The filter you choose will appear in the <b>Selected GSF</b> field. Only 1 se<br>permitted. <u>Help</u>    |                                                                                 |  |  |
| Test Filter Import Filter Test                                                                                                    |                                                                                 |  |  |
| Home Office Employees Testing #2                                                                                                    |                                                                                 |  |  |
| Sales & Marketing Divisions 2 and 3 Only                                                                                                    |                                                                                 |  |  |
| · · · · · · · · · · · · · · · · · · ·                                                                                                    |                                                                                 |  |  |
|                                                                                                    |                                                                                 |  |  |
|                                                                                                    |                                                                                 |  |  |
|                                                                                                    |                                                                                 |  |  |
| a Luci Loop Tost Filter Import Filter Tost                                                                                                    |                                                                                 |  |  |
| Selected GSF: prescritter Import Filter Test                                                                                                    |                                                                                 |  |  |
| Stop 2: Identify the Bergen to Share this Filter With                                                                                                    |                                                                                 |  |  |
| Type a User ID into the field below, and dick the <b>Find User</b> button.                                                                                                    | The name of the person associated with the ID will appear in the <b>Se</b>      |  |  |
| confirm this is the person with whom you want to share the filter. If                                                                                                    | it is correct, click the <b>Share</b> button. IDs are case sensitive. To obtain |  |  |
| User ID, you must contact that person directly. <u>Help</u>                                                                                                    |                                                                                 |  |  |
| Hann TD. Highlight Box                                                                                                    |                                                                                 |  |  |
|                                                                                                    |                                                                                 |  |  |
| Selected User:                                                                                                    |                                                                                 |  |  |
|                                                                                                    |                                                                                 |  |  |
| Share Cancel                                                                                                    |                                                                                 |  |  |
|                                                                                                    |                                                                                 |  |  |
|                                                                                                    |                                                                                 |  |  |
|                                                                                                    |                                                                                 |  |  |
|                                                                                                    |                                                                                 |  |  |
|                                                                                                    | Next, identify the User ID of the individual you would                          |  |  |
|                                                                                                    | like to have access to the selected filter. To obtain a                         |  |  |
|                                                                                                    | person's User ID, you must contact that person directly                         |  |  |
|                                                                                                    | percente econte, you made contact that percent directly.                        |  |  |
|                                                                                                    |                                                                                 |  |  |
|                                                                                                    |                                                                                 |  |  |

Next, identify the User ID of the individual you would like to have access to the selected filter. To obtain a person's User ID, you must contact that person directly.

| Share a Group Segment Filter<br>This page lets you share a Group Segment Filter (GSF) with anyone who uses eServices Customer Reporting. Sharing filters alleviates th                                                 |                                                                                                    |  |  |
|----------------------------------------------------------------------------------------------------|----------------------------------------------------------------------------------------------------|--|--|
| of duplicate work efforts, and lets you work more collaboratively across your team. <u>Help</u>                                                                                                    |                                                                                                    |  |  |
| Step 1: Select a Group Segment Filter to Share<br>Click the name of the filter you want to share from the list below. The filter you choose will appear in the Selected GSF field. Only 1 se<br>permitted. <u>Help</u> |                                                                                                    |  |  |
| Test Filter Import Filter Test                                                                                                    |                                                                                                    |  |  |
| Home Office Employees Testing #2                                                                                                    |                                                                                                    |  |  |
| Sales & Marketing Divisions 2 and 3 On.                                                                                                    | Ту                                                                                                    |  |  |
|                                                                                                    |                                                                                                    |  |  |
|                                                                                                    |                                                                                                    |  |  |
| Selected GSF: Test Filter Import Filter Test                                                                                                    |                                                                                                    |  |  |
| Step 2: Identify the Person to Share this Filter With                                                                                                    |                                                                                                    |  |  |
| confirm this is the person with whom you want to share the filter<br>User ID, you must contact that person directly. <u>Help</u>                                                                                       | <ol> <li>The name of the person associated with the ID will appear in the se</li> <li>If it is correct, click the Share button. IDs are case sensitive. To obtain</li> </ol> |  |  |
| User ID: sdemeul4                                                                                                    |                                                                                                    |  |  |
| Selected User:                                                                                                    | a Eind Liser button                                                                                                    |  |  |
| Share Cancel                                                                                                    |                                                                                                    |  |  |
|                                                                                                    |                                                                                                    |  |  |
|                                                                                                    |                                                                                                    |  |  |
|                                                                                                    | When you have finished, click the Find User button.                                                                                                    |  |  |
|                                                                                                    |                                                                                                    |  |  |
|                                                                                                    |                                                                                                    |  |  |
|                                                                                                    |                                                                                                    |  |  |

When you have finished, click the Find User button.

| Share a Group Segment Filter                                                                                                    |                                        |                                        |                                          |
|----------------------------------------------------------------------------------------------------|----------------------------------------|----------------------------------------|------------------------------------------|
| This page lets you share a Group Segment Filter (GSF) with anyone who uses eServices Customer Reporting. Sharing filters alleviates the of duplicate work efforts, and lets you work more collaboratively across your team. <u>Help</u> |                                        |                                        |                                          |
| Step 1: Select a Group Segme                                                                                                    | ent Filter to Share                    |                                        |                                          |
| Click the name of the filter you wan                                                                                                    | t to share from the list below.  T     | he filter you choose will appear in th | e <b>Selected GSF</b> field. Only 1 se   |
| permitted. <u>Help</u>                                                                                                    |                                        |                                        |                                          |
| Test Filter                                                                                                    | Import Filter Test                     |                                        |                                          |
| Home Office Employees                                                                                                    | Testing #2                             |                                        |                                          |
| Sales & Marketing                                                                                                    | Divisions 2 and 3 Only                 |                                        |                                          |
|                                                                                                    | _                                      |                                        |                                          |
|                                                                                                    |                                        |                                        |                                          |
|                                                                                                    |                                        |                                        |                                          |
|                                                                                                    |                                        |                                        | ]                                        |
| Selected GSF: Test Filter II                                                                                                    | mport Filter Test                      |                                        |                                          |
|                                                                                                    |                                        |                                        |                                          |
| Step 2: Identify the Person to                                                                                                    | Share this Filter With                 |                                        |                                          |
| Type a User ID into the field below,                                                                                                    | and click the <b>Find User</b> button. | The name of the person associated      | with the ID will appear in the <b>Se</b> |
| User ID, you must contact that pers                                                                                                    | on directly. <u>Help</u>               | icis conect, cick the share button.    | ibs ale case sensitive. To obta          |
|                                                                                                    |                                        |                                        |                                          |
| User ID: sdemeul4                                                                                                    | Eind-User                              |                                        |                                          |
| Selected User Shannon Demeulem                                                                                                    | neest <del>ar</del> lighlight Box      |                                        |                                          |
|                                                                                                    |                                        |                                        |                                          |
|                                                                                                    |                                        |                                        |                                          |
| Vour                                                                                                    |                                        |                                        |                                          |
| Click the Share button                                                                                                    |                                        |                                        |                                          |
|                                                                                                    |                                        |                                        |                                          |
|                                                                                                    |                                        | The user's full name appears           | s in the Selected User field.            |
|                                                                                                    |                                        | If this is the correct individua       | I. click the Share button.               |
|                                                                                                    |                                        |                                        |                                          |
|                                                                                                    |                                        |                                        |                                          |
|                                                                                                    |                                        |                                        |                                          |
|                                                                                                    |                                        |                                        |                                          |

The user's full name appears in the Selected User field. If this is the correct individual, click the Share button.

| Share a Group Segment Filter<br>This page lets you share a Group Segment Filter (GSF) with anyone who uses eServices Customer Reporting. Sharing filters alleviates th<br>of duplicate work efforts, and lets you work more collaboratively across your team. <u>Help</u>                                                                                                    |                                                                                                    |  |  |
|----------------------------------------------------------------------------------------------------|----------------------------------------------------------------------------------------------------|--|--|
| Step 1: Select a Group Segment Filter to Share<br>Click the name of the filter you want to share from the list below. The filter you choose will appear in the Selected GSF field. Only 1 se<br>permitted. <u>Help</u>                                                                                                    |                                                                                                    |  |  |
| Test Filter Test                                                                                                    |                                                                                                    |  |  |
| Home Office Employees Testing #2                                                                                                    |                                                                                                    |  |  |
| Sales & Marketing Divisions 2 and 3 Only                                                                                                    |                                                                                                    |  |  |
|                                                                                                    |                                                                                                    |  |  |
| Selected GSF: Test Filter Import Filter Test                                                                                                    |                                                                                                    |  |  |
| Step 2: Identify the Person to Share this Filter With         Type a User ID into the field below, and click the Find User button.         confirm this is the person with whom you want to share the filter. If         User ID, you must contact that person directly.         User ID:       sdemeul4         Selected User:       Share         Cancel         Congratulations! Your filter was successfully sent to sdem | The name of the person associated with the ID will appear in the <b>Se</b><br>it is correct, dick the <b>Share</b> button. IDs are case sensitive. To obta                           |  |  |
|                                                                                                    | A message appears at the bottom of the screen to confirm that your filter has been shared. The filter you have shared will now appear in the My Filters list for the receiving user. |  |  |

A message appears at the bottom of the screen to confirm that your filter has been shared. The filter you have shared will now appear in the My Filters list for the receiving user.

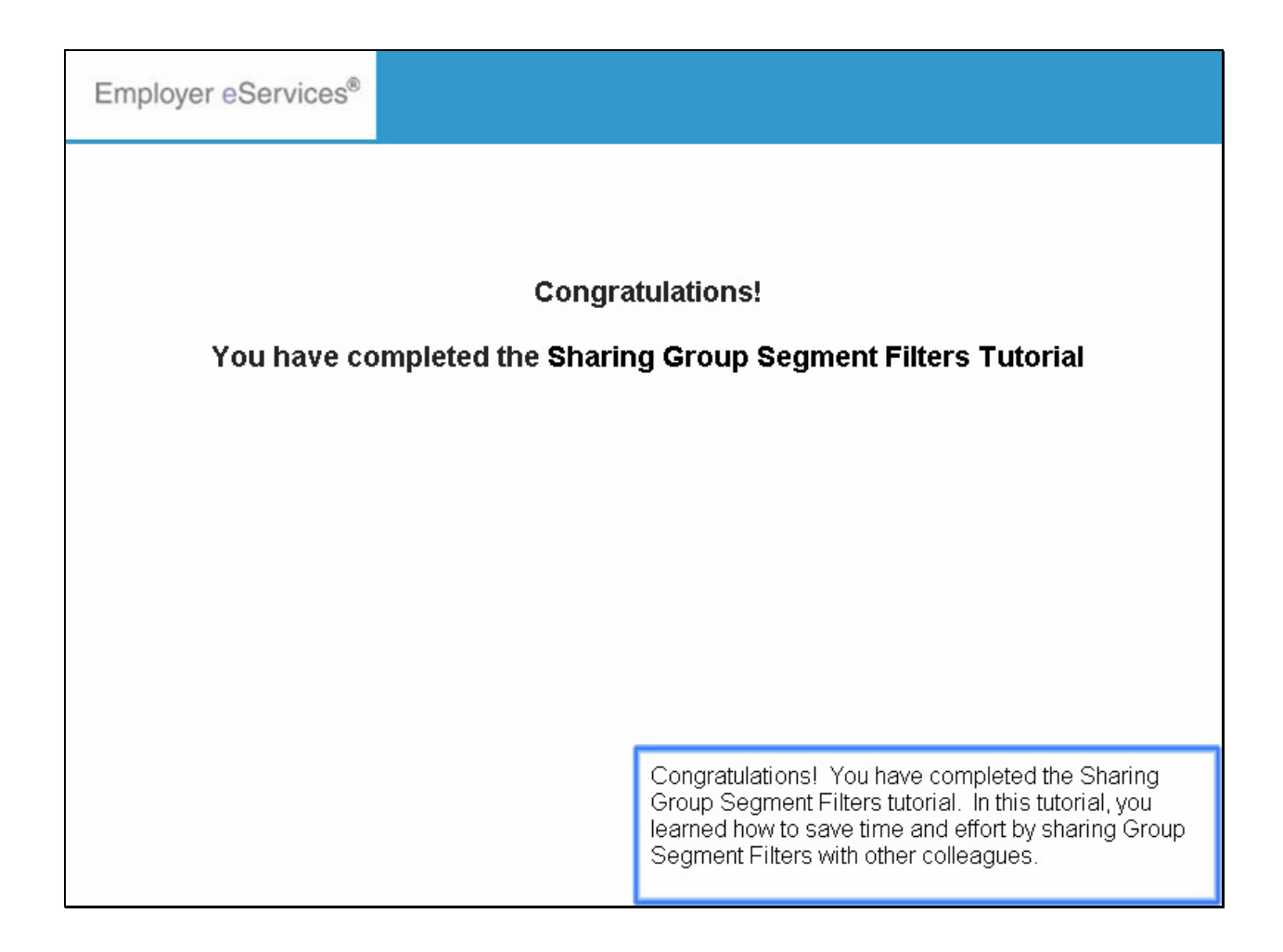

Congratulations! You have completed the Sharing Group Segment Filters tutorial. In this tutorial, you learned how to save time and effort by sharing Group Segment Filters with other colleagues.